#### ROČNÍK 2024, ČÍSLO 1

30. 1. 2024

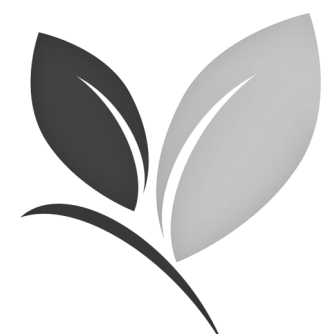

# Speciál ovoce, réva, chmel

Vážení čtenáři,

Již tradičně je první letošní vydání Aktualit OOS - Speciálu ovoce, réva, chmel věnováno sadům. V loňském roce jsem se pozastavovala nad nelehkou situací sadařů, nad úbytkem sadů, špatnou realizací sklizeného ovoce. Rok se s rokem sešel a sadů rozhodně nepřibylo, neúroda v roce 2023 postihla téměř všechny pěstované druhy s výjimkou hrušní. Celý rok posloucháme diskuze o vysokých cenách potravin, ale diskuze jen pokračují. Loni jsem tu položila otázku, podobně jako v diskuzních pořadech: Je vůbec možné nějak regulovat konečnou cenu tuzemského ovoce na trhu? Možná ano, ale je to určitě běh na dlouhou trať.

Možná několik čísel na závěr, výměra sadů poklesla ve srovnání s rokem 2019 o 12%, přičemž nejvyšší pokles výměry sadů byl právě v posledních 2 letech, kdy meziročně činil více než 1200 ha.

Letošní první vydání vám opět přináší podrobné informace k práci s Registrem sadů, odpovědi na otázky, jak postupovat při změnách v evidenci sadu, při registraci nového sadu, modifikaci, klučení sadu atd.

I přes nelehkou současnou situaci vám přeji hodně energie do další práce a nám všem dostatek tuzemského ovoce z českých sadů a ne jablka z dalekých koutů světa.

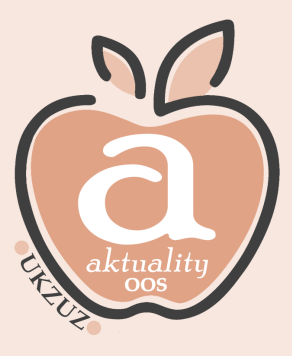

Ing. Barbora Dobiášová ředitelka OOS

## Obsah vydání

| Strana   | Název článku                                 |
|----------|----------------------------------------------|
| 2.       | Změny v legislativě                          |
| 3.       | Přihlášení do Portálu farmáře – Registr sadů |
| 4., 5.   | Registrace nového sadu                       |
| 6.       | Modifikace—změna výměry (bez klučení)        |
| 7.       | Modifikace—změna výměry (klučení)            |
| 8.       | Modifikace—klučení celého sadu               |
| 9., 10.  | Sloučení sadu                                |
| 11.      | Dělení sadu                                  |
| 12.      | Ohlášení změn prostřednictvím formuláře      |
| 13.      | Podání výkazu sklizní                        |
| 14.      | Regionální působnost inspektorů              |
| 15., 16. | Kontakty inspektorů, organizační struktura   |

# ZMĚNY V LEGISLATIVĚ

# Novela NV 307/2017 Sb., o stanovení podrobností evidence využití půdy podle uživatelských vztahů

#### Aktualizace definice kultury ovocný sad, dle § 3g

Ovocný sad

(1) Ovocným sadem je pro účely evidence zemědělsky obhospodařovaná půda, která je osázena **v pravidelném sponu**,

- a) ovocnými stromy po dobu nejméně 5 let (nebo se takové osázení po dobu nejméně 5 let
  - předpokládá) a hustota osázení činí **nejméně 100 životaschopných jedinců na 1 hektar** dílu půdního bloku, nebo
- b) ovocnými keři při hustotě osázení **nejméně 800 životaschopných jedinců na 1 hektar** dílu půdního bloku.

(2) Ovocnými stromy a ovocnými keři podle odstavce 1 nejsou podnože nebo množitelské porosty.

(3) Do plochy takto zemědělsky obhospodařované půdy se pro účely evidence započítává související manipulační prostor, který **nesmí přesahovat šířku jednoho meziřadí** podél řad po obou stranách ovocného sadu v **nejvyšší započitatelné šířce 8 metrů a prostor 12 metrů na začátku a na konci řad**; manipulační prostor nesmí být součástí cesty.

(4) Šíře meziřadí činí u ovocných stromů nejvíce 12 metrů a u ovocných keřů 5 metrů. Obhospodařování ovocného sadu zahrnuje péči o meziřadí.

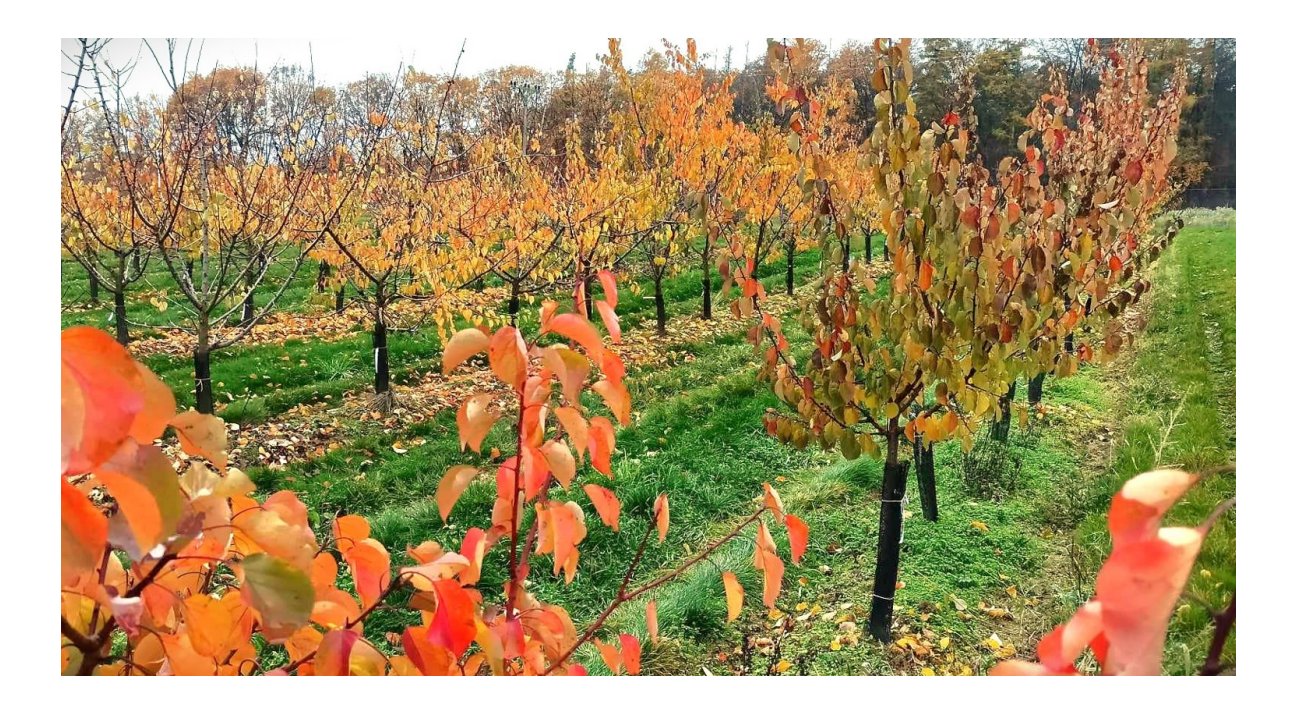

UPOZORNENT

ROČNÍK 2024, ČÍSLO 1

# AKTUALIZACE EVIDENCE V REGISTRU SADŮ

| Přihlášení                                                                                                    | do Portál                                                                                                    | u farn                                               | náře–Registr sadů                                                                                                    |                                                                                                    |                                                                                                    |
|----------------------------------------------------------------------------------------------------|----------------------------------------------------------------------------------------------------|------------------------------------------------------|----------------------------------------------------------------------------------------------------|----------------------------------------------------------------------------------------------------|----------------------------------------------------------------------------------------------------|
| Přihlásíme se d                                                                                                    | o Portálu farn                                                                                                    | náře eag                                             | ri, prostřednictvím svých přístu                                                                                                    | pových údajů.                                                                                                    |                                                                                                    |
|                                                                                                    | ×/ . / / 1                                                                                                    | . ,                                                  |                                                                                                    |                                                                                                    |                                                                                                    |
| V případě, že p                                                                                                    | přístupové úda                                                                                                    | ije nemá                                             | me, zažádáme si o ně na přísluši                                                                                                    | né pobočce SZIF.                                                                                                    |                                                                                                    |
| Pokud přístupo                                                                                                    | ové údaje nefu                                                                                                    | ingují, p                                            | ěstitel zašle požadavek na helpd                                                                                                    | esk@mze.cz                                                                                                    |                                                                                                    |
| MINISTERSTVO ZEMĒDĒL                                                                                                    | LSTVÍ                                                                                                    |                                                      | Hledat                                                                                                    | Q                                                                                                    | PŘIHLÁSIT SE 🗸 CZ 🗸                                                                                                    |
| TÉMATA ~                                                                                                    | ÚŘEDNÍ DESKY                                                                                                    | PRO MÉDIA                                            | PRÁVNÍ PŘEDPISY VEŘEJNÉ ZAKÁZKY E-P                                                                                                    | DDATELNA KONTAKTY                                                                                                    | RESORTNÍ ORGANIZACE 🗸                                                                                                    |
| PORTÁL FARMÁŘE                                                                                                    |                                                                                                    |                                                      |                                                                                                    | 1                                                                                                    |                                                                                                    |
| Po přihlášení zv                                                                                                    | volíme buď:                                                                                                    | v 1. sl<br>nebo                                      | oupci " <b>Registr sadů → Spustit l</b><br>ve 2. sloupci přímo <b>"Registr sad</b>                                                                                                    | degistr sadů"<br>ů"                                                                                                    |                                                                                                    |
| Po přihlášení zv<br>බ්                                                                                                    | volíme buď:<br>Portál fa                                                                                                    | v 1. sl<br>nebo                                      | oupci " <b>Registr sadů → Spustit I</b><br>ve 2. sloupci přímo <b>"Registr sad</b><br>Hlavním účelem Portálu farmáře je zpřístupnění<br>organizačních složek státu (ÚKZÚZ, SVS, ÚHUL)                                                                                                    | <b>Čegistr sadů</b> "<br>ů"<br>aplikací registrů Ministerstva z<br>, a to jak pro přihlášené, tak pro                                                                                                    | ernědělství a podřízených<br>nepřihlášené uživatele.                                                                                                    |
| Po přihlášení zv<br>ōta<br>portál                                                                                                    | volíme buď:<br>Portál fa<br>. FARMÁŘE                                                                                                    | v 1. sl<br>nebo                                      | oupci " <b>Registr sadů → Spustit I</b><br>ve 2. sloupci přímo <b>"Registr sad</b><br>Hlavním účelem Portálu farmáře je zpřístupnění<br>organizačních složek státu (ÚKZÚZ, SVS, ÚHUL)                                                                                                    | <b>Čegistr sadů</b> "<br>ů"<br>aplikací registrů Ministerstva ze<br>a to jak pro přihlášené, tak pro                                                                                                    | emědělství a podřízených<br>nepřihlášené uživatele.                                                                                                    |
| Po přihlášení zv<br>Portál<br>Regi                                                                                                    | volíme buď:<br>Portál fa<br>LFARMÁŘE<br>istr půdy - LPIS                                                                                                    | v 1. sl<br>nebo<br>irmáře                            | oupci "Registr sadů → Spustit I<br>ve 2. sloupci přímo "Registr sad<br>Hlavním účelem Portálu farmáře je zpřístupnění<br>organizačních složek státu (ÚKZÚZ, SVS, ÚHUL)                                                                                                    | <b>Čegistr sadú</b> "<br>ů"<br>aplikací registrů Ministerstva z<br>, a to jak pro přihlášené, tak pro                                                                                                    | emědělství a podřízených<br>nepřihlášené uživatele.                                                                                                    |
| Po přihlášení zv<br>Portál<br>Regi<br>Regi                                                                                                    | VOlíme buď:<br>Portál fa<br>Farmáře<br>istr půdy - LPIS<br>istr zvířat                                                                                                    | v 1. sl<br>nebo v<br>nrmáře                          | oupci <b>"Registr sadů → Spustit I</b><br>ve 2. sloupci přímo <b>"Registr sad</b><br>Hlavním účelem Portálu farmáře je zpřístupnění<br>organizačních složek státu (ÚKZÚZ, SVS, ÚHUL)<br><b>P</b> Registr půdy - LPIS<br><b>P</b> Veřejný registr půdy                                                                                                    | <b>Cegistr sadú</b> "<br>ů"<br>aplikací registrů Ministerstva ze<br>, a to jak pro přihlášené, tak pro<br>@ Registr zvířat<br>@ Nový registr zvířat                                                                                                    | ernědělství a podřízených<br>nepřihlášené uživatele.                                                                                                    |
| Po přihlášení zv<br>Portál<br>Regi<br>Evid                                                                                                    | volíme buď:<br>Portál fa<br>FARMÁŘE<br>istr půdy - LPIS<br>istr zvířat<br>lence přípravků a hnojiv                                                                                                    | v 1. sl<br>nebo v<br>nrmáře                          | oupci <b>"Registr sadů</b> → Spustit I<br>ve 2. sloupci přímo <b>"Registr sad</b><br>Hlavním účelem Portálu farmáře je zpřístupnění<br>organizačních složek státu (ÚKZÚZ, SVS, ÚHUL)<br>Registr půdy - LPIS<br>Veřejný registr půdy<br>Číselník plodin                                                                                                    | <b>Cegistr sadú</b> "<br>ů"<br>aplikací registrů Ministerstva za<br>, a to jak pro přihlášené, tak pro<br>v registr zvířat<br>P Nový registr zvířat<br>P Registr zvířat<br>P Registr zvířat                                                                                                    | emědělství a podřízených<br>nepřihlášené uživatele.<br>verze                                                                                                    |
| Po přihlášení zv<br>Portál<br>Regi<br>Evid<br>Regi                                                                                                    | volíme buď:<br>Portál fa<br>FARMÁŘE<br>istr půdy - LPIS<br>istr zvířat<br>lence přípravků a hnojiv                                                                                                    | v 1. sl<br>nebo v<br>nrmáře                          | oupci "Registr sadů → Spustit I<br>ve 2. sloupci přímo "Registr sad<br>Hlavním účelem Portálu farmáře je zpřístupnění<br>organizačních složek státu (ÚKZÚZ, SVS, ÚHUL)<br>Registr půdy - LPIS<br>Veřejný registr půdy<br>Číselník plodin<br>Registr přípravků na ochranu rostlin                                                                                                    | Kegistr sadů"         ů"         aplikací registrů Ministerstva za         a to jak pro přihlášené, tak pro         Æ Registr zvířat         Æ Registr zvířat         Æ Registr zvířat         Æ Registr zvířat         Æ Registr zvířat         Æ Registr zvířat         Æ Registr zvířat         Æ Registr zvířat         Æ Registr zvířat         Æ Registr zvířat         Æ Registr zvířat                                                                                                    | ernědělství a podřízených<br>nepřihlášené uživatele.<br>verze                                                                                                    |
| Po přihlášení zv<br>Portál<br>Regi<br>Evid<br>Regi                                                                                                    | volíme buď:<br>Portál fa<br>FARMÁŘE<br>istr půdy - LPIS<br>istr zvířat<br>lence přípravků a hnojiv<br>istr vinic                                                                                                    | v 1. sl<br>nebo v<br>vrmáře<br>v<br>v                | oupci "Registr sadů → Spustit I<br>ve 2. sloupci přímo "Registr sad<br>Hlavním účelem Portálu farmáře je zpřístupnění<br>organizačních složek státu (ÚKZÚZ, SVS, ÚHUL)<br>Registr půdy - LPIS<br>Veřejný registr půdy<br>Číselník plodin<br>Registr přípravků na ochranu rostlin<br>Evidence přípravků a hnojiv<br>Jednotné úložiště dat evidence hnojiv a výnosů                                                                                                    | Xegistr sadů"         ů"         aplikací registrů Ministerstva ze         , a to jak pro přihlášené, tak pro         Ø         Registr zvířat         Projekt zvířat         Portál farmáře SZIF         Projekty spolupráce PF         Evidence zemědělskéh                                                                                                    | emědělství a podřízených<br>nepřihlášené uživatele.<br>verze<br>RV<br>io podnikatele                                                                                             |
| Po přihlášení zv<br>Portál<br>Regi<br>Evid<br>Regi<br>Regi                                                                                                    | volíme buď:<br>Portál fa<br>FARMÁRE<br>istr půdy - LPIS<br>istr zvířat<br>lence přípravků a hnojiv<br>istr vinic<br>istr chmelnic                                                                                                    | v 1. sl<br>nebo v<br>nrmáře<br>v<br>v<br>v           | oupci <b>"Registr sadů</b> → Spustit I<br>ve 2. sloupci přímo <b>"Registr sad</b><br>Hlavním účelem Portálu farmáře je zpřístupnění<br>organizačních složek státu (ÚKZÚZ, SVS, ÚHUL)<br>Registr půdy - LPIS<br>Veřejný registr půdy<br>Číselník plodin<br>Registr přípravků na ochranu rostlin<br>Evidence přípravků a hnojiv<br>Jednotné úložiště dat evidence hnojiv a výnosů                                                                                                    | Xegistr sadů"         ů"         aplikací registrů Ministerstva za         a to jak pro přihlášené, tak pro         Variation v strating         Registr zvířat         Registr zvířat         Portál farmáře SZIF         Projekty spolupráce PF         Evidence zemědělskéh         Registr podpor de mini                                                                                                    | emědělství a podřízených<br>nepřihlášené uživatele.<br>verze<br>RV<br>to podnikatele<br>imis - pro přijemce                                                                      |
| Po přihlášení zv<br>Portál<br>Regi<br>Regi<br>Regi<br>Regi<br>Regi                                                                                                    | volíme buď:<br>Portál fa<br>FARMÁŘE<br>istr půdy - LPIS<br>istr zvířat<br>lence přípravků a hnojiv<br>istr vinic<br>istr chmelnic<br>istr podpor de minimis                                                                                                    | v 1. sl<br>nebo v<br>urmáře<br>v<br>v<br>v<br>v      | oupci <b>"Registr sadů</b> → Spustit I<br>ve 2. sloupci přímo <b>"Registr sad</b><br>Hlavním účelem Portálu farmáře je zpřístupnění<br>organizačních složek státu (ÚKZÚZ, SVS, ÚHUL)<br>Registr půdy - LPIS<br>Veřejný registr půdy<br>Číselník plodin<br>Registr přípravků na ochranu rostlin<br>Evidence přípravků na honjiv<br>Jednotné úložiště dat evidence hnojiv a výnosů<br>Zednotné úložiště dat evidence POR<br>Registr vinic                                                                                                    | Kegistr sadů"         ů"         aplikací registrů Ministerstva za         a to jak pro přihlášené, tak pro         Variation         Propřihlášené, tak pro         Prová registr zvířat         Portál farmáře SZIF         Projekty spolupráce PF         Evidence zemědělskéh         Registr podpor de mini         Centrální přístupové m                                                                                                    | emědělství a podřízených<br>nepřihlášené uživatele.<br>verze<br>RV<br>io podnikatele<br>imis - pro příjemce<br>ísto pro evidenci koní                                            |
| Po přihlášení zv<br>Portál<br>Regi<br>Regi<br>Regi<br>Regi<br>Regi<br>Regi<br>Regi                                                                                                    | volíme buď:<br>Portál fa<br>FARMÁŘE<br>istr půdy - LPIS<br>istr zvířat<br>lence připravků a hnojiv<br>istr vinic<br>istr romelnic<br>istr podpor de minimis<br>istr sadů                                                                                         | v 1. sl<br>nebo v<br>vrmáře<br>v<br>v<br>v<br>v<br>v | oupci "Registr sadů → Spustit I<br>ve 2. sloupci přímo "Registr sad<br>Hlavním účelem Portálu farmáře je zpřístupnění<br>organizačních složek státu (ÚKZÚZ, SVS, ÚHUL)<br>Registr půdy - LPIS<br>Veřejný registr půdy<br>Číselník plodín<br>Registr přípravků na ochranu rostlin<br>Registr přípravků na nopiv<br>Jednotné úložiště dat evidence hnojiv a výnosů<br>Jednotné úložiště dat evidence POR<br>Registr vnic                                                                                                    | Kegistr sadů"         ů"         aplikací registrů Ministerstva ze         a to jak pro přihlášené, tak pro         Projekty zvířat         Projekty spolupráce PF         Projekty spolupráce PF         Evidence zemědělskéh         Registr podpor de mini         Centrální přístupové m         Hlášení počtu včelstev                                                                                                    | ernědělství a podřízených<br>nepřihlášené uživatele.<br>verze<br>RV<br>no podnikatele<br>imis - pro příjemce<br>isto pro evidenci koní                                           |
| Po přihlášení zv<br>Portál<br>Regi<br>Regi<br>Regi<br>Regi<br>Regi<br>Regi<br>Regi<br>Regi<br>Regi<br>Regi<br>Regi<br>Regi                                                                                                    | volíme buď:<br>Portál fa<br>FARMÁRE<br>istr půdy - LPIS<br>istr zvířat<br>lence přípravků a hnojiv<br>istr vinic<br>istr chmelnic<br>istr podpor de minimis<br>istr sadů<br>ovinky                                                                               | v 1. sl<br>nebo v<br>vrmáře<br>v<br>v<br>v<br>v<br>v | oupci <b>"Registr sadů</b> → Spustit I<br>ve 2. sloupci přímo <b>"Registr sad</b><br>Hlavním účelem Portálu farmáře je zpřístupnění<br>organizačních složek státu (ÚKZÚZ, SVS, ÚHUL)<br>Granizačních složek státu (ÚKZÚZ, SVS, ÚHUL)<br>Veřejný registr půdy<br>Ciselník plodin<br>Registr přípravků na ochranu rostlin<br>Evidence přípravků a hnojiv<br>Jednotné úložiště dat evidence hnojiv a výnosů<br>Gragistr vinic<br>Registr vinic<br>Registr sadů<br>Registr množitelských porostů                                                                                                    | Aegistr sadů"         ů"         aplikací registrů Ministerstva za         a to jak pro přihlášené, tak pro         vali a to jak pro přihlášené, tak pro         Projestr zvířat         Projekty spolupráce PF         Evidence zemědělskéh         Registr podpor de mini         Centrální přístupové m         Hlášení počtu včelstev         Projekty spolupráce PF                                                                                                    | emědělství a podřízených<br>nepřihlášené uživatele.<br>verze<br>RV<br>io podnikatele<br>imis - pro přijemce<br>ísto pro evidenci koní                                            |
| Po přihlášení zv<br>Portál<br>Regi<br>Regi<br>Regi<br>Regi<br>Regi<br>Regi<br>Ni<br>Ni                                                                                                    | volíme buď:<br>Portál fa<br>FARMÁRE<br>istr půdy - LPIS<br>istr zvířat<br>lence přípravků a hnojiv<br>istr vinic<br>istr chmelnic<br>istr podpor de minimis<br>istr sadů<br>ovinky<br>živatelské příručky                                                        | v 1. sl<br>nebo v<br>vrmáře<br>v<br>v<br>v<br>v<br>v | oupci <b>"Registr sadů</b> → Spustit I<br>ve 2. sloupci přímo <b>"Registr sad</b><br>Hlavním účelem Portálu farmáře je zpřístupnění<br>organizačních složek státu (ÚKZÚZ, SVS, ÚHUL)<br>Registr půdy - LPIS<br>Veřejný registr půdy<br>Číselník plodin<br>Registr přípravků na ochranu rostlin<br>Evidence přípravků na ochranu rostlin<br>Evidence přípravků a hnojiv<br>Jednotné úložiště dat evidence hnojiv a výnosů<br>Jednotné úložiště dat evidence POR<br>Registr vinic<br>Registr sadů<br>Registr množitelských porostů<br>Zobrazit vše                                                                                                    | Kegistr sadů"         ů"         aplikací registrů Ministerstva za         a to jak pro přihlášené, tak pro         variation variation varia | emědělství a podřízených<br>nepřihlášené uživatele.<br>verze<br>RV<br>io podnikatele<br>imis - pro přijemce<br>ísto pro evidenci koní<br>RV - evidence                           |
| Po přihlášení zv<br>Portál<br>Regi<br>Regi<br>Regi<br>Regi<br>Regi<br>Regi<br>Regi<br>Regi                                                                                                    | volíme buď:<br>Portál fa<br>FARMÁŘE<br>istr půdy - LPIS<br>istr zvířat<br>lence přípravků a hnojiv<br>istr vinic<br>istr ondenic<br>istr podpor de minimis<br>istr sadů<br>ovinky<br>živatelské příručky<br>ormuláře k podárí                                    | v 1. sl<br>nebo v<br>nrmáře<br>v<br>v<br>v<br>v      | oupci "Registr sadů → Spustit I<br>ve 2. sloupci přímo "Registr sad<br>Hlavním účelem Portálu farmáře je zpřístupnění<br>organizačních složek státu (ÚKZÚZ, SVS, ÚHUL)<br>Registr půdy - LPIS<br>Veřejný registr půdy<br>Číselník plodín<br>Registr přípravků na ochranu rostlin<br>Evidence připravků na ochranu rostlin<br>Evidence připravků a hnojiv<br>Jednotné úložiště dat evidence hnojiv a výnosů<br>Jednotné úložiště dat evidence POR<br>Registr vinic<br>Registr sadů<br>Registr množitelských porostů<br>Zobrazit vše                                                                                                    | Kegistr sadů"         ů"         aplikací registrů Ministerstva za         a to jak pro přihlášené, tak pro         v jak pro přihlášené, tak pro         Ø         Registr zvířat         Registr zvířat         Povřál farmáře SZIF         Projekty spolupráce PF         Evidence zemědělskéh         Registr podpor de mini         Centrální přístupové m         Hlášení počtu včelstev         Projekty spolupráce PF         Zobrazit vše                                                                                                    | ernědělství a podřízených<br>nepřihlášené uživatele.<br>verze<br>RV<br>to podnikatele<br>imis - pro přijemce<br>ísto pro evidenci koní<br>,<br>RV - evidence                     |
| Po přihlášení zv<br>Portál<br>Regi<br>Regi<br>Regi<br>Regi<br>Regi<br>Regi<br>Nu<br>Už<br>Fo                                                                                                    | volíme buď:<br>Portál fa<br>FARMÁŘE<br>istr půdy - LPIS<br>istr zvířat<br>lence přípravků a hnojiv<br>istr vinic<br>istr podpor de minimis<br>istr podpor de minimis<br>istr sadů<br>ovinky<br>živatelské příručky<br>ormuláře k podání<br>pustil Popiete codů = | v 1. sl<br>nebo v<br>vrmáře<br>v<br>v<br>v<br>v<br>v | oupci "Registr sadů → Spustit I<br>ve 2. sloupci přímo "Registr sad<br>Hlavním účelem Portálu farmáře je zpřístupnění<br>organizačních složek státu (ÚKZÚZ, SVS, ÚHUL)<br>Registr půdy - LPIS<br>Veřejný registr půdy<br>Číselník plodin<br>Registr přípravků na ochranu rostlin<br>Registr přípravků a hnojiv<br>Jednotné úložiště dat evidence hnojiv a výnosů<br>Jednotné úložiště dat evidence POR<br>Registr vinic<br>Registr možitelských porostů<br>Zobrazit vše                                                                                                    | Kegistr sadů"         ů"         aplikací registrů Ministerstva ze         a to jak pro přihlášené, tak pro         k         Registr zvířat         Nový registr zvířat         Registr zvířat         Portál farmáře SZIF         Projekty spolupráce PF         Evidence zemědělskéh         Registr podpor de mini         Centrální přístupové m         Hlášení počtu včelstev         Projekty spolupráce PF         Zobrazit vše                                                                                                    | emědělství a podřízených<br>nepřihlášené uživatele.<br>verze<br>RV<br>no podnikatele<br>imis - pro příjemce<br>ísto pro evidenci koní<br>RV - evidence                           |
| Po přihlášení zv<br>Portál<br>Regi<br>Regi | volíme buď:<br>Portál fa<br>FARMÁŘE<br>istr půdy - LPIS<br>istr zvířat<br>lence přípravků a hnojiv<br>istr vinic<br>istr chmelnic<br>istr podpor de minimis<br>istr sadů<br>ovinky<br>živatelské příručky<br>prunláře k podání<br>pustit Registr sadů <i>Ç</i>   | v 1. sl<br>nebo v<br>nrmáře<br>v<br>v<br>v<br>v<br>v | <ul> <li>oupci "Registr sadů → Spustit I<br/>ve 2. sloupci přímo "Registr sad</li> <li>Hlavním účelem Portálu farmáře je zpřístupnění<br/>organizačních složek státu (ÚKZÚZ, SVS, ÚHUL)</li> <li>Registr půdy - LPIS</li> <li>Veřejný registr půdy</li> <li>Číselník plodín</li> <li>Registr přípravků a nochranu rostlin</li> <li>Evidence přípravků a hnojiv</li> <li>Jednotné úložiště dat evidence hnojiv a výnosů</li> <li>Jednotné úložiště dat evidence POR</li> <li>Registr vnic</li> <li>Registr sadů</li> <li>Registr sadů</li> <li>Registr množitelských porostů</li> <li>Zobrazit vše</li> <li>Při přihlášení do Portálu farmáře si, prosím, překontroli<br/>jsou zasílány sestavy a stavové informace z Registru zn</li> </ul> | Xegistr sadů"         ů"         aplikací registrů Ministerstva ze         , a to jak pro přihlášené, tak pro         Verse Registr zvířat         Projekty spolupráce PF         Projekty spolupráce PF         Evidence zemědělskéh         Registr potpor de mini         Centrální přístupové m         Projekty spolupráce PF         Zobrazit vše         ujte Vámi zadanou e-mailovou avířat (IZR).         ailová adresa není platná, není V                                                                                                    | emědělství a podřízených<br>nepřihlášené uživatele.<br>verze<br>RV<br>to podnikatele<br>imis - pro příjemce<br>ísto pro evidenci koní<br>RV - evidence<br>adresu. Na tuto adresu |

#### Poznámka:

Pokud pěstitel dosud není evidován v Registru sadů, aplikace Registru sadů se mu nezobrazí. Je proto nutné kontaktovat příslušného inspektora, dle regionální působnosti. Aplikace se zpřístupní 24 hodin po registraci pěstitele.

#### Stránka 4

UPOZORNENT

## Registrace nového sadu

Pokud se sadař rozhodne, pro pobírání nadstavbových dotačních titulů (jiné než SAPS), nebo chce mít sady vedeny v režimu ekologického zemědělství, je jeho povinností zaevidovat sad v registru sadů ÚKZÚZ.

Pro evidenci sadu do registru sadů, je nutné splnit podmínku definice sadu dle stávající legislativy:

Zákon č. 252/1997 Sb., o zemědělství, ve znění pozdějších předpisů a

Nařízení vlády 307/2014 Sb., o stanovení podrobností evidence využití půdy podle uživatelských vztahů

a následně plnit povinnosti, které se k evidenci sadu vztahují. Před samotným podáním návrhu evidenčního listu sadu na ÚKZÚZ, je **nutné mít vytvořený návrh zákresu sadu v LPIS a znát tak**:

- DPB, číslo čtverce
- výměru sadu

a následně veškeré informace, týkající se výsadby (druh, odrůda, podnož, tvar, spon, počet vysazených jedinců, ...atd.)

Po přihlášení do Registru sadů se zobrazí úvodní stránka se seznamem sadů, s přehledem jejich stavů, a pod tímto přehledem zvolíme **"nový sad"** 

| Seznam sadů                                                                                                    |             |                |  |  |  |  |
|----------------------------------------------------------------------------------------------------|-------------|----------------|--|--|--|--|
| Odkazem ve sloupci ' <b>Registrační číslo</b> ' zobrazíte detail vybraného sadu (včetně možnosti případné editace).<br>Odkazem ' <b>Tisk sadu</b> ' zobrazíte náhled sadu k tisku. |             |                |  |  |  |  |
| Registrační číslo                                                                                                    | Stav        | Celková výměra |  |  |  |  |
| <u>10147</u>                                                                                                    | Ve změně PF | 9,0000 ha      |  |  |  |  |
| <u>10148</u>                                                                                                    | Aktuální    | 2,2000 ha      |  |  |  |  |
| <u>11535</u>                                                                                                    | Aktuální    | 4,1100 ha      |  |  |  |  |
| Nový sad                                                                                                    |             |                |  |  |  |  |

Dále vyplníme potřebné informace o DPB:

- Název sadu libovolný dle pěstitele
- Katastrální území pěstitel vyplní příslušné KÚ → VÝBĚR → následně musí KÚ vybrat v číselníku a potvrdit tlačítkem "najít"
- Číslo čtverce dle LPIS (př. (510-1200))
- Číslo půdního bloku dle LPIS (př. 1205)

Následně data uložíme, tlačítkem "vložit".

Nowi cod

• Díl půdního bloku - dle LPIS, jedná se o číslo za lomítkem

Poznámka: výměry se do formuláře načtou až po vyplnění skladby sadu

| Novy Sau                 |                                       |                                                                                         |                       |   |           |  |  |  |
|--------------------------|---------------------------------------|-----------------------------------------------------------------------------------------|-----------------------|---|-----------|--|--|--|
| Subjekt :                | Ústřední kontrolní a zkušební ústav z | střední kontrolní a zkušební ústav zemědělský, Hroznová 63/2, 603 00 Brno, IČ: 00020338 |                       |   |           |  |  |  |
| Inspektor :              | Josef Vačkář                          |                                                                                         |                       |   |           |  |  |  |
| Člen OU :                |                                       |                                                                                         |                       |   |           |  |  |  |
| Člen družstva :          |                                       |                                                                                         |                       |   |           |  |  |  |
|                          |                                       |                                                                                         |                       | 1 |           |  |  |  |
| Stav :                   | Rozpracovaný PF                       |                                                                                         | Číslo čtverce :       |   |           |  |  |  |
| Název sadu :             |                                       |                                                                                         | Číslo půdního bloku : |   | ]         |  |  |  |
| Kraj :                   |                                       |                                                                                         | Díl půdního bloku :   |   |           |  |  |  |
| Okres :                  |                                       |                                                                                         | Celková výměra :      |   | 0,0000 ha |  |  |  |
| Obec :                   |                                       |                                                                                         | Podíl manip. plochy : |   | 0,00 %    |  |  |  |
| Katastrální území :      |                                       | <u>Výběr</u>                                                                            | Celkem čistá plocha : |   | 0,0000 ha |  |  |  |
| Vložit Vyčistit formulář |                                       |                                                                                         |                       |   |           |  |  |  |
|                          |                                       | •                                                                                       |                       |   |           |  |  |  |

•

## Registrace nového sadu

#### Vyplnění odrůdové skladby sadu

Prostřednictvím tlačítka "Upravit skladbu" a následně "Nová skladba" vyplníme jednotlivé odrůdy.

Pokud je jedna odrůda v sadu vícekrát a liší se v jednom z atributů (rok výsadby, tvar, podnož, spon, .. ), je nutné tuto odrůdu rozepsat do více řádků.

| Up<br>Sklad | ravit hlavičku sadu<br>dba | Upravit skladbu | Odeslat změny |        |  |        |                     |      |                             |
|-------------|----------------------------|-----------------|---------------|--------|--|--------|---------------------|------|-----------------------------|
| č.ř.        | Výměra [ha]                | Plodina         |               | Odrůda |  | Podnož | Pěstitelský<br>tvar | Spon | Rok<br>výsadby<br>jaro/podz |
| No          | vá skladba                 |                 |               |        |  |        |                     |      |                             |

V dalším kroku vyplníme výměru (včetně manipulační plochy) a druh, a "vložíme".

Poznámka: Pokud je v sadu více druhů či odrůd, je nutné výměru rozpočítat tak, aby celková výměra všech položek byla totožná s výměrou zákresu LPIS, na 2 desetinná místa).

| Výměra aktuální [ha]: |                | 2,52   |   |
|-----------------------|----------------|--------|---|
|                       | Plodina:       | Třešeň | ~ |
| Vložit                | Vyčistit formu | lář    |   |

Nakonec je nutné vyplnit další podrobnější informace:

Výměra = je zde ještě možnost úpravy, v případě chyby z minulého kroku Odrůda, podnož, tvar = pokud není v číselníku, požádejte o doplnění prostřednictvím emailu <u>kristyna.pavlickova@ukzuz.cz</u> Spon X= vzdálenost mezi jednotlivými řadami Spon Y = vzdálenost mezi jednotlivými stromy v řadě

Spon X2 = pouze pokud se jedná o dvojřádek

Skupina plodnosti-bude doplněna/opravena inspektorem

Rok výsadby, období, počty stromů, charakter, pěstitelský systém, závlaha

Poznámka - dobrovolné pole, v případě např. přeroubování, ...

Pokud je vše správně, je nutné "změny uložit".

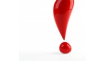

Stejným způsobem pěstitel postupuje u dalších odrůd a pokračuje kliknutím na **"Nová skladba"** 

<u>Pokud již je skladba sadu kompletní, musí se vše odeslat inspektorovi ÚK-</u> ZÚZ, ke schválení, tlačítkem **"Odeslat změny"**.

| Upravit hlavičku sadu Upravit skladbu Odeslat změny Skladba |        |         |                     |  |  |  |
|-------------------------------------------------------------|--------|---------|---------------------|--|--|--|
| č.ř. Výměra [ha]                                            |        | Plodina | Odrůda              |  |  |  |
| 1                                                           | 2,0000 | Mandloň | Sladkoplodá krajová |  |  |  |
| 2                                                           | 2,5200 | Třešeň  | Burlat              |  |  |  |

#### Upravit hlavičku sadu Upravit skladbu

Výměra aktuální [ha]. 2,52 Čistá plocha [h Plodina: Odrůda: Podnož: Pěstitelský tva Spon X1[m]: Spon Y [m]: Spon X2 [m]: Skupina plodno Rok výsadby: Období výsadby Stromy vysaze Stromy chybějí Charakter sadu Pěstitelský sys Závlaha: Poznámka:

Uložit změny

| a]:  |                                  |    |
|------|----------------------------------|----|
|      | Třešeň                           |    |
|      | Burlat 🗸                         |    |
|      | Ptáčnice V                       |    |
| r:   | ČK 🗸 *                           |    |
|      | 5 *                              |    |
|      | 5 *                              |    |
|      |                                  |    |
| sti: | Třešeň - 2 🗸                     |    |
|      | 2022 *                           |    |
| y:   | Podzim 🗸                         |    |
| né:  | 90 *                             |    |
| cí:  | 0 *                              |    |
|      | Int. 🗸 *                         |    |
| tém: | KONV 🗸                           |    |
|      | Bez závlahy 🗸                    |    |
|      |                                  |    |
|      |                                  |    |
|      |                                  |    |
| Ods  | stranit Vrátit změny Nová skladt | ba |

#### Poznámka:

Celková výměra sadu musí být na 2 desetinná místa stejná jako na LPIS.

Výměra aktuální u odrůdy (spon x počet stromů + manipulační plocha) by neměla být nižší než čistá výměra (spon x počet stromů).

## Modifikace stávajícího sadu

#### Změna výměry na základě mimořádné aktualizace (MA) LPIS (neproběhlo klučení)

Pro dobrou kvalitu vazby LPIS a RS je nutná totožná výměra v obou systémech, na 2 desetinná místa.

Proto, pokud se na základě MA změní výměra, z důvodu pouhého překreslení DPB, je nutné výměru upravit i v registru sadů.

Po přihlášení do registru sadů si otevřeme detail sadu, kterého se změna týká a klikneme na "Upravit skladbu".

U MA je změna výměry většinou v řádu setin či desetin ha. Tuto změnu lze provést u položek, které mají nějaký podíl manipulační plochy (tzn. výměra aktuální u dané odrůdy je vyšší než výměra čistá.)

| Up<br>Skla | pravit hlavičku sadu 🛛 | Jpravit skladbu Rozd | ělit sad Sloučit na sad: | ~            |                     |          |
|------------|------------------------|----------------------|--------------------------|--------------|---------------------|----------|
| č.ř        | . Výměra [ha]          | Plodina              | Odrůda                   | Podnož       | Pěstitelský<br>tvar | Spon     |
| 1          | 1,2000                 | Jabloň               | Artiga                   | A 2          | PK                  | 7,0x 4,0 |
| 2          | 1,0000                 | Slivoň               | Kulinaria (Toptaste)     | St. Julien A | ČК                  | 4,5x 2,5 |

Pokud neproběhlo klučení, změnu provedeme pouze úpravou výměry, u položky s nejvyšší manipulační plochou.

#### Pro názornost si uvedeme příklad:

Pěstitel má sad o výměře 2.2 ha, který byl nyní v rámci MA *zmenšen na* 2,19 ha., tedy je menší o 0,01 ha, který musíme odečíst z výměry aktuální.

Otevřeme si řádek s odrůdou, u které chceme ponížení provést

kliknutím na č. řádku.

#### Poznámka:

Změněná výměra aktuální by neměla být nižší než čistá plocha (pokud se tedy stromy nenachází přímo na hranici pozemku). **Pokud by byl rozdíl** výměry v LPIS a RS vyšší, a nebylo by možné ponížit výměru pouze u jedné odrůdy (po změně by byla výměra aktuální nižší než čistá výměra), musíme rozdíl rozdělit změnou mezi více odrůd, stejným postupem jako je popsaný výše.

Typ změny: musí být změna (protože skladba nebyla klučena)

Výměra aktuální: upravena na 1,19 ha.

Dále neměníme nic, uložíme změny

Zkontrolujeme si, že celková výměra sadu po změně je 1,19 dle LPIS.

Následně "odešleme změny".

| Typ změny:           | Změna 🗸            |
|----------------------|--------------------|
| Výměra aktuální [ha] | 1,2 → 1,19 *       |
| Čistá plocha [ha]:   | 1,1480             |
| Plodina:             | Jabloň             |
| Odrůda:              | Artiga             |
| Podnož:              | A2 🗸               |
| Pěstitelský tvar:    | PK v *             |
| Spon X1[m]:          | 7 *                |
| Spon Y [m]:          | 4 *                |
| Spon X2 [m]:         |                    |
| Skupina plodnosti:   | Jabloň - 2 🗸       |
| Rok výsadby:         | 2020 *             |
| Období výsadby:      | Podzim 🗸           |
| Stromy vysazené:     | 410 *              |
| Stromy chybějící:    | •                  |
| Charakter sadu:      | Int. 🗸 *           |
| Pěstitelský systém:  | KONV 🗸             |
| Závlaha:             | Bez závlahy 🗸      |
| Poznámka:            |                    |
|                      |                    |
|                      |                    |
| Uložit změny Vrátit  | změny Nová skladba |

# Modifikace stávajícího sadu

#### Změna výměry z důvodu klučení

Pokud pěstitel klučí pouze část sadu, je nutné změnu nahlásit nejprve na SZIF, kde bude vytvořen nový zákres s novou výměrou a následně změnu ohlásit v registru sadů.

Přihlásíme se přes Portál Farmáře do Registru sadů a otevřeme si detail příslušného klučeného sadu.

#### Pro názornost si uvedeme příklad:

Pěstitel má sad o výměře 4,52 ha, kde vyklučil 20 ks mandloní a 10 ks třešní.

a nově zakreslená výměra dle LPIS je 4,42 ha.

Rozdíl ve výměře mandloní je včetně manipulační plochy 0,07 ha,

Rozdíl ve výměře třešní je včetně manipulační plochy 0,03 ha.

Tyto rozdíly je nutné odečíst od aktuální výměry daného druhu, příp. odrůdy.

#### Klikneme na "Upravit skladbu" a příslušný řádek skladby–mandloně.

|   | Up<br>Sklad | ravit hlavičku sadu U | Upravit skladbu | Rozdělit sad | d Sloučit na sad: | ~        |                     |          |                               |                    |
|---|-------------|-----------------------|-----------------|--------------|-------------------|----------|---------------------|----------|-------------------------------|--------------------|
|   | č.ř.        | Výměra [ha]           | Plodina         | Odı          | lrůda             | Podnož   | Pěstitelský<br>tvar | Spon     | Rok<br>výsadby<br>jaro/podzim | Poč<br>stro<br>vys |
| 1 | 1           | 2,0000                | Mandloň         | Slac         | dkoplodá krajová  | Mandloň  | ČК                  | 5,0x 5,0 | 2022 P                        | 50                 |
|   | 2           | 2,5200                | Třešeň          | Burl         | rlat              | Ptáčnice | ČК                  | 5,0x 5,0 | 2022 P                        | 90                 |

#### Typ změny: likvidace!!!

Aktuální výměra: 1,93 ha (tj. výměra po vyklučení)

Stromy vysázené: 30 (tj. počet po vyklučení)

#### Stromy chybějící: 0

Změny se musí **uložit a stejně postupujeme u třešní**, s tím, že **výměra bude změněna na 2,49 ha a počet vysázených stromů na 80.** 

Změny opět uložíme, **překontrolujeme**, zda výměra z LPIS souhlasí se součtem výměr všech položek sadu na 2 des. místa.

Pokud došlo po klučení k nové výsadbě, klikneme na **"nová skladba"** a postupujeme viz str. 4 a opět si kontrolujeme celkovou výměru.

#### Nakonec musíme změny odeslat.

| Upravit hlavičku sadu | Upravit skladbu    | Rozdělit sad | Sloučit na sad: |  |  |
|-----------------------|--------------------|--------------|-----------------|--|--|
| Typ změny:            | Likvidace 🗸        |              |                 |  |  |
| Výměra aktuální [ha]: | 1,93               | *            |                 |  |  |
| Čistá plocha [ha]:    | 0,1250             |              |                 |  |  |
| Plodina:              | Mandloň            | <i>4</i>     |                 |  |  |
| Ouruua:               | Sladkopioda krajov |              |                 |  |  |
| Pounoz:               |                    | ·            |                 |  |  |
| Pestiteisky tvar:     | <u>CK</u> ▼ *      |              |                 |  |  |
| Spon X1[m]:           | 5                  | *            |                 |  |  |
| Spon Y [m]:           | 5                  | *            |                 |  |  |
| Spon X2 [m]:          |                    |              |                 |  |  |
| Skupina plodnosti:    | Mandloň 🗸          |              |                 |  |  |
| Rok výsadby:          | 2022 *             |              |                 |  |  |
| Období výsadby:       | Podzim 🗸           |              |                 |  |  |
| Stromy vysazené:      | 30                 | *            |                 |  |  |
| Stromy chybějící:     | 0                  | *            |                 |  |  |
| Charakter sadu:       | Int. 🗸 *           |              |                 |  |  |
| Pěstitelský systém:   | KONV 🗸             |              |                 |  |  |
| Závlaha:              | Bez závlahy 🗸      |              |                 |  |  |
| Poznámka:             |                    |              |                 |  |  |
|                       |                    |              |                 |  |  |
| Uložit změny Vrátit   | změny Nová skla    | dba          |                 |  |  |

| Upravit hlavičku sadu Upravit skladbu Odeslat změny |             |         |                     |          |                     |          |                               |                               |  |  |  |
|-----------------------------------------------------|-------------|---------|---------------------|----------|---------------------|----------|-------------------------------|-------------------------------|--|--|--|
| č.ř.                                                | Výměra [ha] | Plodina | Odrůda              | Podnož   | Pěstitelský<br>tvar | Spon     | Rok<br>výsadby<br>jaro/podzim | Počet<br>stromů<br>vysazených |  |  |  |
| 1                                                   | 2,0000      | Mandloň | Sladkoplodá krajová | Mandloň  | ČК                  | 5,0x 5,0 | 2022 P                        | 50                            |  |  |  |
| 1 likvidace                                         | 1,9300      | Mandloň | Sladkoplodá krajová | Mandloň  | ČК                  | 5,0x 5,0 | 2022 P                        | 30                            |  |  |  |
| 2                                                   | 2,5200      | Třešeň  | Burlat              | Ptáčnice | ČК                  | 5,0x 5,0 | 2022 P                        | 90                            |  |  |  |
| 2 likvidace                                         | 2,4900      | Třešeň  | Burlat              | Ptáčnice | ČК                  | 5,0x 5,0 | 2022 P                        | 80                            |  |  |  |
| Nová sklad                                          | Iba         |         | ·                   | ·        |                     |          |                               |                               |  |  |  |

# Modifikace stávajícího sadu

#### Klučení celého sadu

V případě, že je klučen celý sad, je nutné nejprve nahlásit změnu kultury v LPIS a následně oznámit vyklučení

v registru sadů.

Přihlásíme se do Portál Farmáře — Registru sadů, otevřeme si **detail klučeného sadu** a klikneme na **"Upravit skladbu".** 

| Upi<br>Sklad | ravit hlavičku sadu Up<br>Iba | ravit skladbu Rozděli | t sad Sloučit na sad: | ~      |                     |          |                    |  |  |  |
|--------------|-------------------------------|-----------------------|-----------------------|--------|---------------------|----------|--------------------|--|--|--|
| č.ř.         | Výměra [ha]                   | Plodina               | Odrůda                | Podnož | Pěstitelský<br>tvar | Spon     | Rol<br>výs<br>jaro |  |  |  |
| 1            | 9,0100                        | Jabloň                | Admiral               | М 9    | ŠV                  | 3,5x 1,5 | 201                |  |  |  |
| Nová skladba |                               |                       |                       |        |                     |          |                    |  |  |  |

| Dále je nutné vyklučit každý řádek skladby |                                                    |                                     |              |                 |
|--------------------------------------------|----------------------------------------------------|-------------------------------------|--------------|-----------------|
| zvlášť, a to zvolením příslušného řádku,   | Upravit hlavičku sadu                              | Upravit skladbu                     | Rozdělit sad | Sloučit na sad: |
| Typ změny: likvidace                       | Typ změny:<br>Výměra aktuální [ha]:                | Likvidace 🗸                         | *            |                 |
| Výměra aktuální: 0                         | Čistá plocha [ha]:<br>Plodina:<br>Odrůda:          | 0,9188<br>Jabloň<br>Admiral         |              | ~               |
| Spony X, Y, X2: 0                          | Podnož:<br>Pěstitelský tvar:                       | M 9<br>ŠV × *                       | ~            |                 |
| Počet stromů vysázených: 0                 | Spon X1[m]:                                        | 3,5                                 | *            |                 |
| Počet stromů chybějících: 0                | Spon Y [m]:<br>Spon X2 [m]:                        | 1,5                                 | *            |                 |
|                                            | Skupina plodnosti:<br>Rok výsadby:                 | Jabloň - 1 🗸<br>2017 *              |              |                 |
| Všechny ostatní položky ponecháme tak jak  | Období výsadby:                                    | Jaro 🗸                              |              |                 |
| jsou a změny <b>uložíme</b> .              | Stromy vysazene:<br>Stromy chybějící:              | 0                                   | *            |                 |
|                                            | Charakter sadu:<br>Pěstitelský systém:<br>Závlaha: | Int. V *<br>KONV V<br>Bez závlahy V |              |                 |
|                                            | Poznámka:                                          |                                     |              | k               |
|                                            | Uložit změny Vrátit                                | změny Nová skla                     | dba          |                 |

Po uložení se změny zobrazují s červeným podbarvením, kde je možné si provedené změny kontrolovat, příp. opravit.

| Upravit hla | vičku sadu Upravit sk | dadbu Odeslat změ | ny      |        |                     |  |
|-------------|-----------------------|-------------------|---------|--------|---------------------|--|
| Skladba     |                       |                   |         |        |                     |  |
| č.ř.        | Výměra [ha]           | Plodina           | Odrůda  | Podnož | Pěstitelský<br>tvar |  |
| 1           | 9,0100                | Jabloň            | Admiral | M 9    | ŠV                  |  |
| 1 likvidace | 0,0000                | Jabloň            | Admiral | M 9    | ŠV                  |  |
| Nová sklad  | lba                   |                   |         |        |                     |  |

Takto postupujeme u všech položek skladby, a nakonec **změny odešleme**.

## Sloučení sadu

Stejně jako v předchozích případech, je nutné mít nejprve nahlášenou změnu na SZIF a mít vytvořený nový návrh DPB.

Poté můžeme vytvořit návrh sloučení v registru sadů.

Je nutné si poznamenat, se kterým sadem se sad slučuje (resp. je nutné dávat pozor, která skladba bude vložena do kterého DPB, aby vše souhlasilo s LPIS) a jakou bude mít výměru dle zákresu LPIS.

Příklad 1 ) slučujeme 2 celé bloky bez změny skladby:

Sad 10147 o výměře 9,01 ha má být sloučen se sadem 10148 o výměře 2,12 ha

V seznamu sadů si otevřeme detail sadu (většinou menšího), který se bude připojovat k tomu většímu, tzn. otevře sad 10148 a v číselníku sloučení sadu vybere sad druhý, (většinou větší), který bude obohacen o další skladbu, tedy 10147

| Upr    | avit hlavičku sadu | Upravit sklad | bu Rozdělit sad | Sloučit na sad: | ~                                                    |              |
|--------|--------------------|---------------|-----------------|-----------------|------------------------------------------------------|--------------|
| Skladl | ba                 |               |                 |                 |                                                      |              |
| č.ř.   | Výměra [ha]        |               | Plodina         | Odrůda          | 10147 - ÚKZÚZ I.<br>11555 - Za naiou<br>12150 - OdTK | Podnož       |
| 1      | 1,2000             |               | Jabloň          | Artiga          |                                                      | A 2          |
| 2      | 1,0000             |               | Slivoň          | Kulinaria       | (Toptaste)                                           | St. Julien A |

a schválí tlačítkem **"sloučit sad".** Zobrazí se informativní rámeček s rekapitulací změny, kterou si pěstitel musí před odesláním změn pečlivě zkontrolovat a následně schválit.

Pokud je výměra totožná s výměrou LPIS, pěstitel **"odešle změny"** inspektorovi ke schválení.

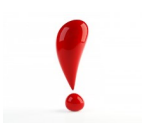

Pokud výsledná výměra nesouhlasí s navrhovanou výměrou LPIS, je nutné také **"odeslat změny"** a upravit výměru v dalším hlášení, až inspektor schválí sloučení (postup je stejný jako při úpravě výměry—viz strana 5).

Úprava výměry nelze provést v jednom ohlášení se sloučením.

UPOZORNĚNÍ

## Sloučení sadu

Příklad 2 ) slučujeme 2 celé bloky se změnou skladby:

Sad 10147 o výměře 9,01 ha má být sloučen se sadem 10148 o výměře 2,12 ha, ve kterém bude vyklučeno

10 jabloní Artiga.

**Bohužel nelze provést klučení sadu a sloučení v jednom ohlášení.** Tyto 2 změny musí být provedeny každá zvlášť, a to v pořadí: klučení, které schválí inspektor a následně pěstitel sloučí sady, které potřebuje.

V seznamu sadů si otevřeme detail sadu, ve kterém proběhlo klučení, tzn. otevře sad 10148.

Klikneme na "Upravit skladbu" a postupujeme stejně jako při úpravě výměry s klučením (viz. strana 6)

Následně odešleme změny a čekáme na schválení inspektorem.

Poté provedeme sloučení sadů stejně jako v příkladu 1) viz. strana 7.

Pokud by se vyskytl jakýkoliv problém s tímto ohlášením, lze podat žádost o sloučení sadů (zaslanou poštou či elektronicky) a změnu provede inspektor.

Tuto žádost napíšete vlastními slovy, musí však obsahovat informaci, které sady mají být sloučeny.

V případě změny skladby je nutností přiložený evidenční list, ze kterého budou změny zjevné.

Žádost musí být podepsána ručně nebo el. podpisem.

Pokud je výměra totožná s výměrou LPIS, pěstitel **"odešle změny"** inspektorovi ke schválení.

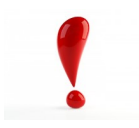

Pokud výsledná výměra nesouhlasí s navrhovanou výměrou LPIS, je nutné také **"odeslat změny"** a upravit výměru v dalším hlášení, až inspektor schválí sloučení (postup je stejný jako při úpravě výměry – viz strana 5).

Úprava výměry nelze provést v jednom ohlášení se sloučením.

## Dělení sadu

Stejně jako v předchozích případech, je nutné mít nejprve nahlášenou změnu na SZIF a mít vytvořený nový návrh DPB a novou výměrou, která musí souhlasit s výměrou v registru sadů, na 2 des. místa.

Poté můžeme vytvořit návrh dělení v registru sadů.

Je nutné si poznamenat a nejprve rozpočítat, kolik kterých stromů budeme oddělovat (resp. je nutné dávat pozor, aby vše souhlasilo s LPIS).

Otevřeme si detail příslušného sadu, který chceme rozdělit.

| Upravit hlavičku sadu Upravit skladbu<br>Skladba |             | oravit skladbu Rozo | ělit sad | Sloučit na sad: | ~            |                     |          |                               |                         |
|--------------------------------------------------|-------------|---------------------|----------|-----------------|--------------|---------------------|----------|-------------------------------|-------------------------|
| č.ř.                                             | Výměra [ha] | Plodina             | Odrůd    | a               | Podnož       | Pěstitelský<br>tvar | Spon     | Rok<br>výsadby<br>jaro/podzim | Počet<br>strom<br>vysaz |
| 1                                                | 1,2000      | Jabloň              | Artiga   |                 | A 2          | PK                  | 7,0x 4,0 | 2020 P                        | 410                     |
| 2                                                | 1,0000      | Slivoň              | Kulinar  | ia (Toptaste)   | St. Julien A | ČК                  | 4,5x 2,5 | 2016 J                        | 850                     |

#### Názorný příklad:

Sad o výměře 2,2 ha chceme rozdělit na 2, o výměře 0,6 ha a 1,6 ha, přičemž do nového sadu převádíme 68 ks

#### jabloní a 340 slivoní.

Rozpočítáme si a vyplníme **převáděnou výměru** jednotlivých řádků skladby, díky které se nám automaticky předvyplní **počet převáděných stromů** (které ale lze podle potřeby upravit), nutné je vyplnění i **převáděných stromů chybějících.** 

| Uložit z<br>Skladba | Jložít změny Vrátit změny Zrušít oznámení Odeslat oznámení |                 |               |                      |                |               |                       |                |                         |                          |                    |                     |                     |                               |
|---------------------|------------------------------------------------------------|-----------------|---------------|----------------------|----------------|---------------|-----------------------|----------------|-------------------------|--------------------------|--------------------|---------------------|---------------------|-------------------------------|
| Plodina             | Odrůda                                                     | Podnož          | Pěst.<br>tvar | Skupina<br>plodnosti | Rok<br>výsadby | Char.<br>sadu | Pěstitelský<br>systém | Závlaha        | Výměra<br>aktuálni [ha] | Převáděná výměra<br>[ha] | Stromy<br>vysazené | Převáděné<br>stromy | Stromy<br>chybějící | Převáděné chybějící<br>stromy |
| Jabloň              | Artiga                                                     | A 2             | PK            | Jabloň - 2           | 2020           | Int.          | KONV                  | Bez<br>závlahy | 1,2000                  | 0,2                      | 410                | 68                  | 0                   | 0                             |
| Slivoň              | Kulinaria<br>(Toptaste)                                    | St. Julien<br>A | ČК            | Slivoň - 1           | 2016           | Int.          | KONV                  | Bez<br>závlahy | 1,0000                  | 0,4                      | 850                | 340                 | 0                   | 0                             |

Celková převáděná výměra sadu musí opět souhlasit se zakreslenou výměrou sadu v LPIS.

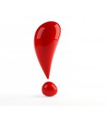

V případě, že je potřeba v rozdělených sadech provádět jakékoliv **další změny (**nové výsadba, změna výměry, atd.), **je nutné je provést v rámci dalšího oznámení. NELZE provést rozdělení a následné další změny současně.** Inspektor musí nejprve schválit rozdělení a následně lze provést další změny dle postupů v těchto Aktualitách.

UPOZORNĚNÍ

## Změny podané prostřednictvím formuláře

Samozřejmě lze podat ohlášení sadů, prostřednictvím formulářů, které si můžeme stáhnout na webu ÚKZÚZ.

Je však nutné, aby před podáním ohlášení na ÚKZÚZ byla změna nahlášena nejprve na SZIF, kde bude vytvořen nový návrh DPB na LPIS.

#### Veškeré změny a registrace nových sadů

- <u>Formulář</u>
- Pokud budeme vyplňovat formulář elektronicky v xlsx., POZOR na předvyplněné vzorce, které sčítají jednotlivé výměry u jednotlivých položek, sčítají se počty vysazených stromů a také se přepočítávají stromy/ha.

Celková výměra sadu musí být na 2 desetinná místa stejná jako na LPIS. Výměra aktuální u odrůdy (spon x počet stromů + manipulační plocha) by neměla být nižší než čistá výměra (spon x počet stromů).

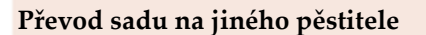

- <u>Formulář</u>
- Je nutné vyplnit celý formulář, včetně registračního č. sadu, DPB a čtverec
- Oba pěstitelé (původní i stávající), podepíší dokument

#### Vyřazení a zrušení sadů

- <u>Formulář</u>
- Zažádáme o vyřazení sadu z registru sadů a uvedeme důvod a zda bude sad klučen

| UPOZA      |
|------------|
| _ OZORNĚNÍ |
|            |
|            |

Všechny dokumenty je nutné podepsat a odeslat:

- 1) oskenovaný podepsaný nebo el. podepsaný datovou schránkou
- 2) oskenovaný podepsaný nebo el. podepsaný na email inspektora nebo podatelny <u>podatel-</u> <u>na@ukzuz.cz</u>
- 3) poštou podepsaný
- 4) osobně na podatelnu ÚKZÚZ

## Podání výkazu o odhadu sklizně ovoce/skutečné sklizni ovoce

Povinnost podávat výkazy sklizně vyplývá z **§ 3q zákona č. 252/1997 Sb., o zemědělství**, a nesplnění této povinnosti může být sankcionováno.

"Žadatel o poskytnutí dotace na druh zemědělské kultury ovocný sad69) je povinen u ovocných rodů a druhů stanovených jiným právním předpisem70), předložit Ústavu do:

- a) **15. června** příslušného kalendářního roku údaje o odhadu sklizně v tomto kalendářním roce,
- *b)* **1.** *září* příslušného kalendářního roku údaje o dalším odhadu sklizně v tomto kalendářním roce (jádroviny)
- c) 15. prosince příslušného kalendářního roku údaje o skutečné sklizni v tomto kalendářním roce"

Výkaz se podává pouze elektronicky prostřednictvím Portálu Farmáře e-agri-Registr sadů

Při problémech s přihlášením do PF nebo při absenci odkazu "registr sadů" se obraťte na Helpdesk MZe: helpdesk@mze.cz

Po přihlášení do registru zvolíme v levém zeleném sloupci "Hlášení o sklizni a odhady".

| MINISTERSTVO ZEMĒDĒL                                                               | REGISTR SADŮ                                                                                                  |                                                         |                   |
|------------------------------------------------------------------------------------|----------------------------------------------------------------------------------------------------|---------------------------------------------------------|-------------------|
| Nabídka                                                                            |                                                                                                    |                                                         |                   |
| <u>Seznam sadů</u>                                                                 | Seznam sadů                                                                                                   |                                                         |                   |
| <u>Osobni udaje</u><br><u>Hlášení o sklizni a odhady</u><br><u>Seznam oznámení</u> | Odkazem ve sloupci ' <b>Registrační číslo</b> ' zobra<br>Odkazem ' <b>Tisk sadu</b> ' zobrazíte náhled sadu k | zíte detail vybraného sadu (včetně možnosti p<br>tisku. | řípadné editace). |
|                                                                                    | Registrační číslo                                                                                             | Stav                                                    | Celková výměra    |
|                                                                                    | <u>12462</u>                                                                                                  | Aktuální                                                | 0,2500 ha         |

Poté se nám zobrazí seznam již podaných hlášení a pod nimi jsou 3 typy hlášení pro výběr.

Nový odhad k 15.6. Nový odhad k 1.9. Nový výkaz sklizně

Po zvolení potřebného typu hlášení, se zobrazí již předvyplněný formulář, kde **vyplníme POUZE SKLIZEŇ** V TUNÁCH a v případě nepříznivých vlivů nebo jiných skutečností, které měly vliv na sklizeň, napíšeme vše do poznámky. Následně lze vše uložit nebo ideálně ihned **odeslat.** 

Při vyplňování **neprovádějte úpravu výměry** v předvyplněném elektronickém formuláři, systém automaticky generuje pouze "plodné intenzivní výsadby" dle podnože na které, je výpěstek naštěpován.

Výjimka: Výměru lze doplnit, pouze pokud ve formuláři chybí a jedná se o sady "ostatní".

UPOZORNĚNÍ

Pokud je hlášení podáno a zjistili jsme chybu, **nelze již hlášení editovat** z Portálu farmáře, ale pouze prostřednictvím inspektora ÚKZÚZ.

Formuláře jsou **přístupné pro aktuální rok**, pokud v prosinci nepodáte výkaz skutečné sklizně, **nelze ho** 

**vyplnit zpětně** v lednu následujícího roku. Opět v

tomto případě kontaktujte inspektora ÚKZÚZ.

Kontakt:

Ing. Kristýna Pavlíčková

kristyna.pavlickova@ukzuz.cz, 737 267 026

Ing. Jana Suchá

jana.sucha@ukzuz.cz, 737 267 311

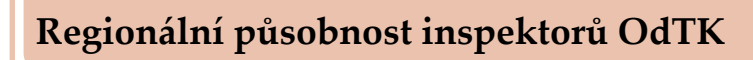

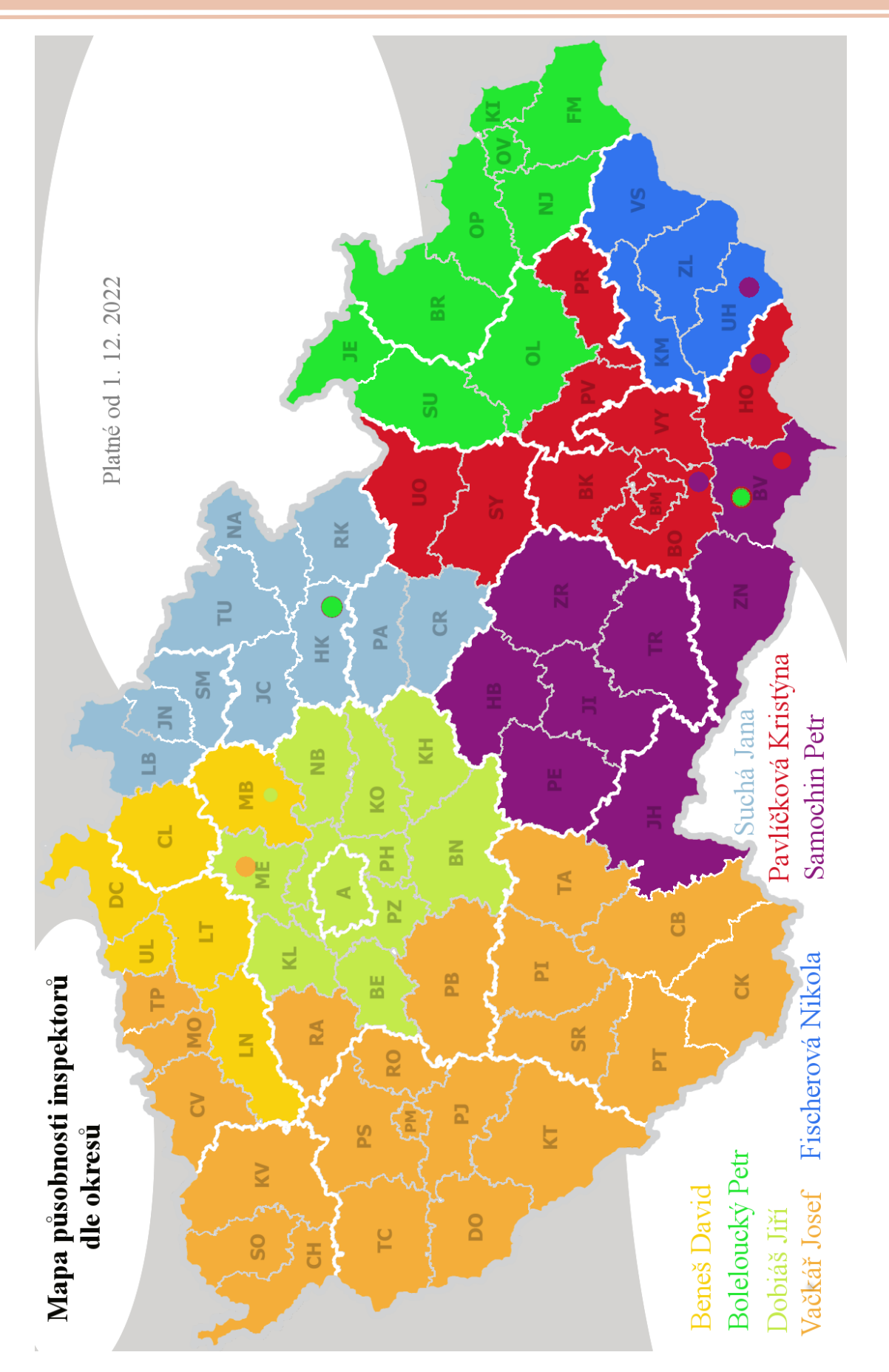

## Kontakty inspektorů OdTK

Ing. Petr Boleloucký vedoucí oddělení trvalých kultur Hroznová 63/2, 60300 Brno tel. 543 548 230 mob. 737 267 011 petr.boleloucky@ukzuz.cz

Bruntál, Jeseník, Olomouc, Šumperk, Nový Jičín, Opava, Ostrava, Frýdek Místek, Karviná + VŠÚO Holovousy, Mendelu Brno

Ing. Kristýna Pavlíčková OdTK Brno Hroznová 63/2, 60300 Brno tel. 543 548 323 mob. 737 267 026 kristyna.pavlickova@ukzuz.cz

#### Hodonín, Prostějov, Vyškov, Blansko, Brno město, Brno venkov, Břeclav (školky), Ústí nad Orlicí, Svitavy, Přerov

Ing. Josef Vačkář OdTK Brno Slovanská alej 2179/20, 32600 Plzeň tel. 377 666 542 mob. 737 267 018

#### josef.vackar@ukzuz.cz

Český Krumlov, České Budějovice, Tábor, Domažlice, Cheb, Karlovy Vary, Klatovy, Písek, Plzeň-jih, Plzeň-město, Plzeň-sever, Prachatice, Příbram, Rokycany, Sokolov, Strakonice, Tachov, Most, Teplice, Chomutov, Rakovník +révová školka: Danuše Krausová (Mělník)

**Ing. David Beneš OdTK Brno** 28916 Přerov nad Labem 420 tel. 416 795 470 mob. 737 267 053 fax 543 548 323 <u>david.benes@ukzuz.cz</u>

Liberec (spolupráce), Mladá Boleslav, Česká Lípa, Děčín, Ústí nad Labem, Litoměřice, Louny Ing. et Ing. Jiří Dobiáš OdTK Brno Za Opravnou 4/4, 150 06 Praha 5 tel. 257 294 249 mob. 737 267 870 jiri.dobias@ukzuz.cz

Benešov, Beroun, Kladno, Kolín, Kutná Hora, Mělník, Nymburk, Praha-město, Prahavýchod, Praha-západ

Ing. Petr Samochin OdTK Brno Evropská 16/25, Oblekovice, 67181 Znojmo mob. 606 784 315 petr.samochin@ukzuz.cz

#### Jindřichův Hradec, Třebíč, Znojmo, Havlíčkův

Brod, Pelhřimov, Jihlava, Žďár nad Sázavou, Břeclav (sady) + révové školky – okres: Brno-venkov, Břeclav, Hodonín, Uherské Hradiště, Zlín, Znojmo

**Ing. Jana Suchá OdTK Brno** Železnická 1057, 506 01 Jičín mob. 737 267 311

#### <u>jana.sucha@ukzuz.cz</u>

Chrudim, Pardubice, Rychnov nad Kněžnou, Hradec Králové, Náchod, Trutnov, Jičín, Semily, Jablonec nad Nisou, Liberec

Bc. Nikola Fischerová OdTI Brno Protzkarova 1180, 686 01 Uherské Hradiště mob. 724 247 353 nikola.fischerova@ukzuz.cz Kroměříž, Uherské Hradiště, Vsetín, Zlín,

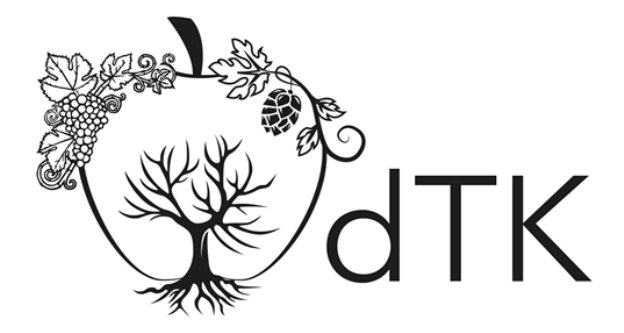

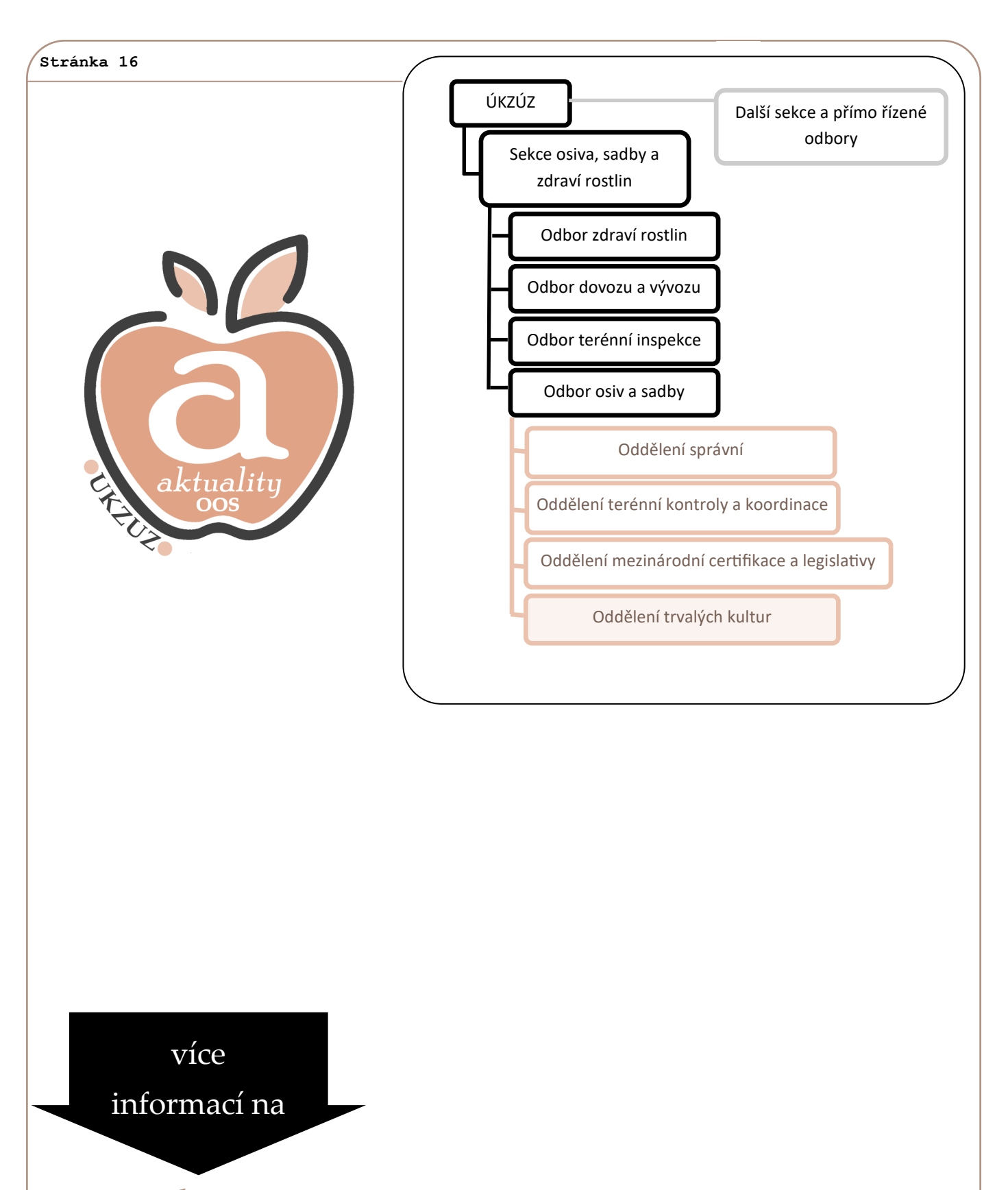

www.ukzuz.cz

### ÚKZÚZ

Odbor osiv a sadby Za Opravnou 4, 150 06 Praha 5–Motol oddělení trvalých kultur Hroznová 2, 603 00 Brno, tel.: 543 548 230